# Guidance on how to register for the new service

Welcome to the new Community Forums service.

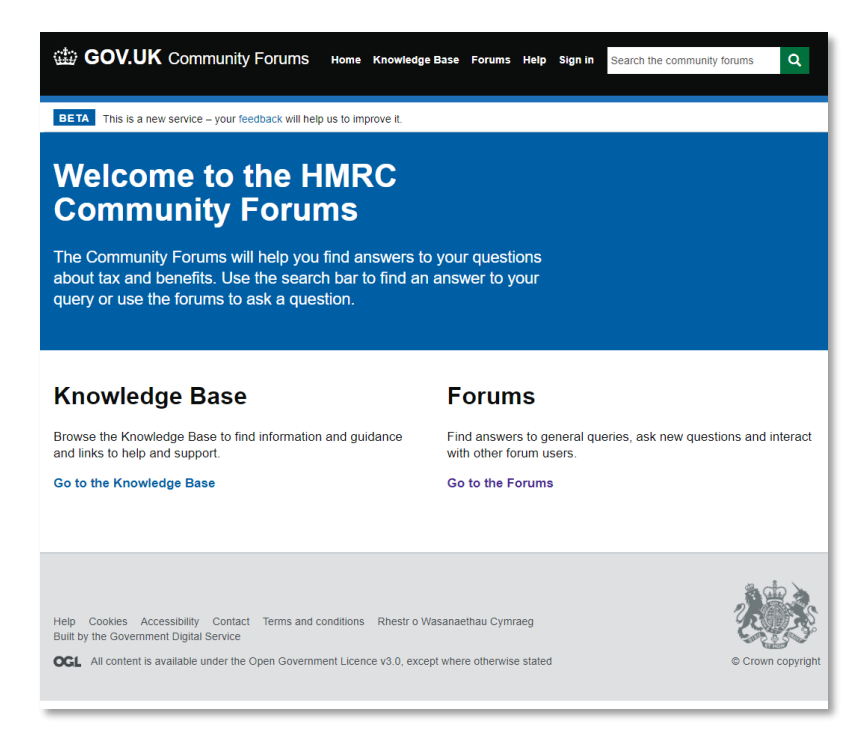

## New Forum registration screens

Go to 'Sign In'

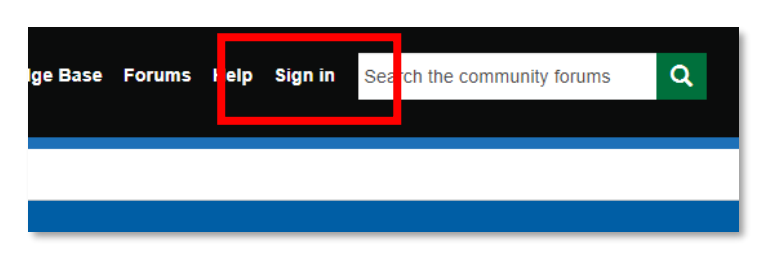

Then click on the 'Register' tab Provide the details requested.

| Sign n Register | ledeem invitation             |
|-----------------|-------------------------------|
| Sign in         |                               |
| * Username      |                               |
| * Password      |                               |
|                 | Remember me?                  |
|                 | Sign in Forgot your password? |

#### Please provide the details requested

**Please note**: your password must contain characters from at least three of the following: uppercase, lowercase, numerals or special characters..

| Sign in    | Register   | Redeem invitation |
|------------|------------|-------------------|
| Create a   | n accoun   | t                 |
|            | * Email    |                   |
| * Create a | a username |                   |
| * Create a | a password |                   |
| * Confirn  | n password |                   |
|            |            | Register          |

Click 'Register' you will be presented with the Terms and Conditions screen.

Read the Terms and Conditions and scroll to the bottom

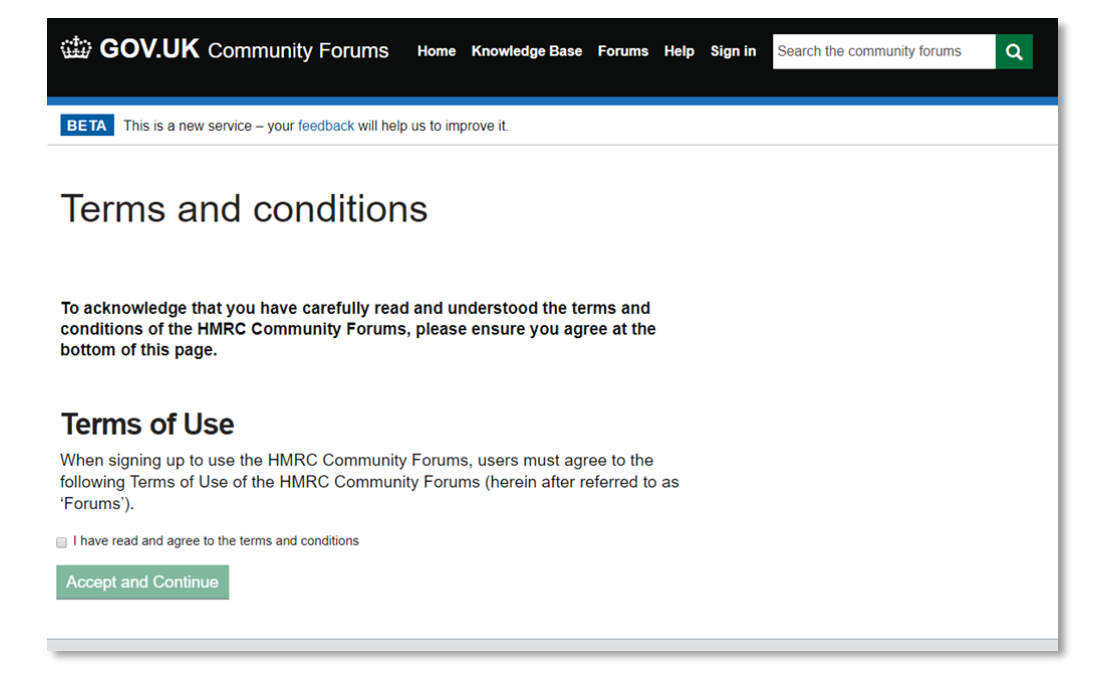

Click "I have read and agree to the terms and conditions"

Click "Accept and Continue"

You will then receive an email confirming you have registered and your username. You do not need to take any action with this e-mail.

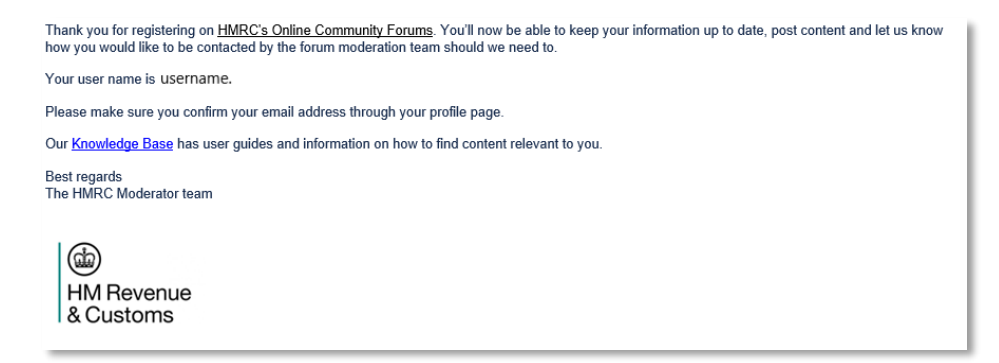

## You will be re-directed to your profile page

| BOV.UK Community Forun                                                                                                    | ŊS Home KnowledgeBase Forums Help Ac                                                                | count - Search the community forums Q         |
|----------------------------------------------------------------------------------------------------|----------------------------------------------------------------------------------------------------|-----------------------------------------------|
| BETA This is a new service – your feedback with                                                                                        | Il help us to improve it.                                                                           |                                               |
| Home > Profile                                                                                                    |                                                                                                    |                                               |
| Profile                                                                                                    |                                                                                                    |                                               |
| Profile                                                                                                    | Please provide some information about yours                                                         | self.                                         |
| Change Password                                                                                                    | The first name and last name you provide wil<br>on the forums.                                      | l be displayed alongside anything you post    |
| Change Email                                                                                                    | Your email address and username will not be                                                         | displayed anywhere on the forums.             |
|                                                                                                    | The agent forums are only accessible to regis<br>your professional body and membership num          | stered tax agents and we will ask you for be. |
|                                                                                                    | Your email requires confirmation.                                                                   | Confirm Email                                 |
|                                                                                                    | Your Information                                                                                    |                                               |
|                                                                                                    | First name *                                                                                        | Last name                                     |
|                                                                                                    | username                                                                                            |                                               |
|                                                                                                    | E-mail<br>your@email.com                                                                            | Request agent forums access                   |
|                                                                                                    | How may we contact you?                                                                             |                                               |
|                                                                                                    | You may contact me by Email                                                                         |                                               |
|                                                                                                    | Update                                                                                              |                                               |
| Help Cookies Accessibility Contact Terms<br>Built by the Government Digital Service<br>OCL All content is available under the Open Gor | and conditions Rhestr o Wasanaethau Cymraeg<br>vernment Licence v3.0, except where otherwise stated | © Crown copyright                             |

You are now required to confirm your email by clicking the Confirm Email button

| Your email requires confirmation. | Confirm Email |
|-----------------------------------|---------------|
|-----------------------------------|---------------|

Once you have clicked the Confirm Email button you will be taken to the email confirmation page

| BOV.UK Community Forun                                                                                                    | ∩S Home Knowledge Base Forums Help Account → Sear                                                                                     | ch the community forums Q      |
|----------------------------------------------------------------------------------------------------|----------------------------------------------------------------------------------------------------|--------------------------------|
| BETA This is a new service – your feedback wi                                                                                          | ill help us to improve it.                                                                                                    |                                |
| Profile<br>Change Password<br>Change Email                                                                                             | Confirm your email An email has been sent to the email address associated with y email to complete registration. Email your@email.com | our profile. Please check your |
| Help Cookies Accessibility Contact Terms<br>Built by the Government Digital Service<br>OCL All content is available under the Open Gov | and conditions Rhestr o Wasanaethau Cymraeg<br>vernment Licence v3.0, except where otherwise stated                                   | © Crown copyright              |

You will receive an email that you will need to click on the '**Complete Registration**' link or alternatively copy and paste the URL provided into your browser.

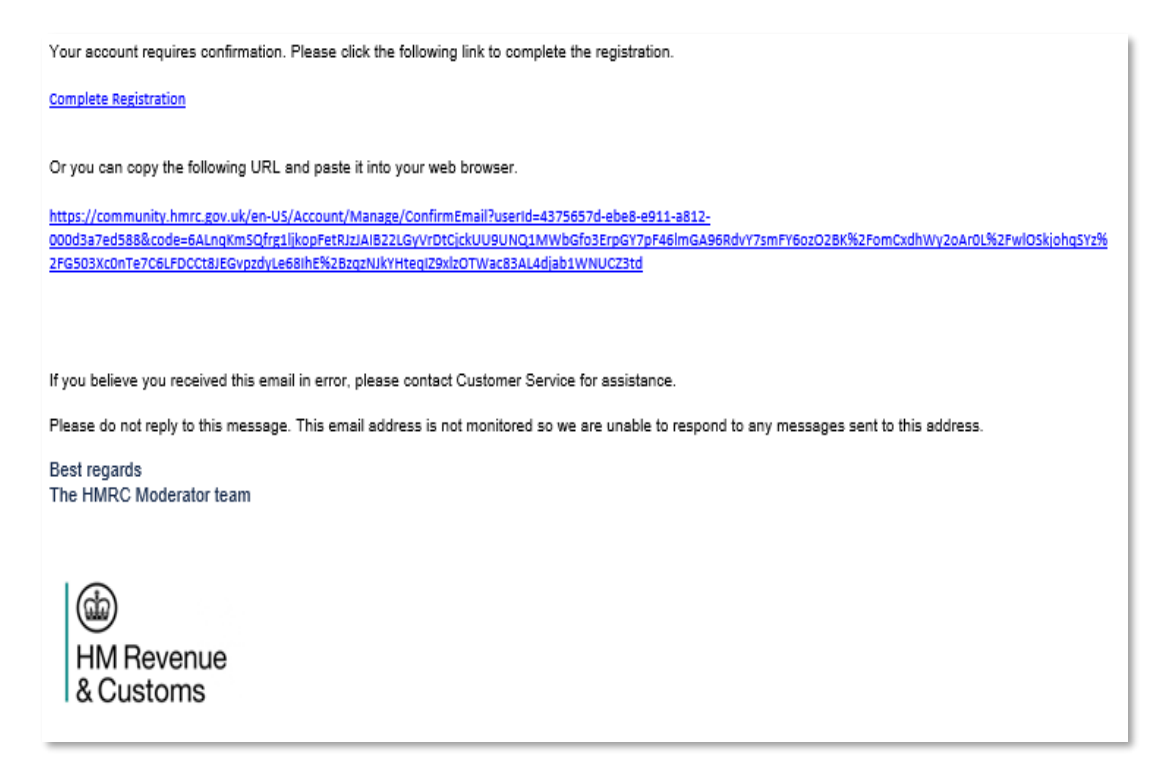

You will be returned to the Forum confirmed email address page (below).

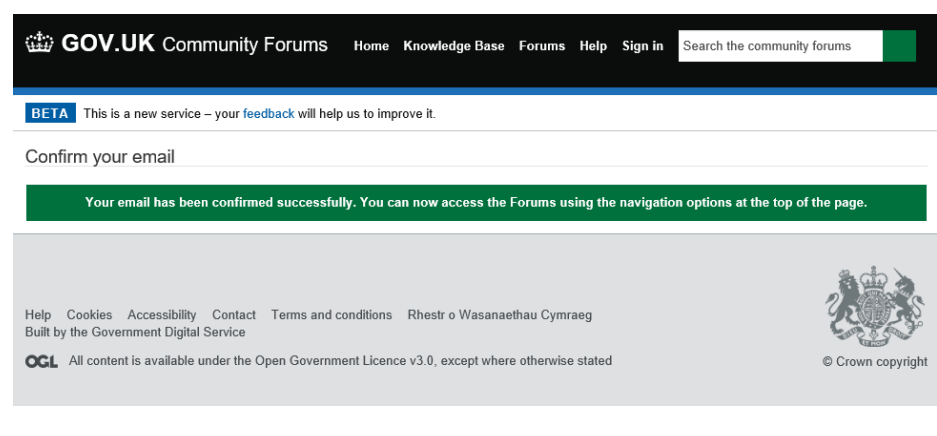

# Now Sign In

| lge Base | Forums | l elp | Sign in | Search the community forums | Q |
|----------|--------|-------|---------|-----------------------------|---|
|          |        |       |         |                             |   |

You will now be taken to your Profile page (from 'Account' drop down menu)

| GOV.UK Community Forum                                                                             | IS Home                | Knowledge Base                          | Forums                 | Help Ac                  | ccount <del>-</del> | Search the community forums    | ٩      |
|----------------------------------------------------------------------------------------------------|------------------------|-----------------------------------------|------------------------|--------------------------|---------------------|--------------------------------|--------|
| BETA This is a new service – your feedback wil                                                     | l help us to im        | iprove it.                              |                        |                          |                     |                                |        |
| Home > Profile                                                                                     |                        |                                         |                        |                          |                     |                                |        |
| Profile                                                                                            |                        |                                         |                        |                          |                     |                                |        |
| Profile                                                                                            | Please p               | provide some infor                      | mation ab              | out yours                | self.               |                                |        |
| Change Password                                                                                    | The first<br>on the fo | name and last na<br>prums.              | ime you pi             | rovide will              | l be displa         | ayed alongside anything you po | ost    |
| Change Email                                                                                       | Your em                | ail address and u                       | sername v              | vill not be              | displayed           | anywhere on the forums.        |        |
|                                                                                                    | The age<br>your pro    | nt forums are only<br>fessional body an | / accessib<br>d member | le to regis<br>rship num | stered tax          | agents and we will ask you for | r      |
|                                                                                                    | Your In                | formation                               |                        |                          |                     |                                |        |
|                                                                                                    | First r                | name *                                  |                        | _                        | Last na             | ne                             | 1      |
|                                                                                                    | E-mail                 | I<br>I<br>I<br>I<br>@email.com          |                        |                          | 📄 Requ              | est agent forums access        | J      |
|                                                                                                    | How m                  | ay we contact                           | you?                   |                          |                     |                                |        |
|                                                                                                    | ⊮ You m                | ay contact me by                        | Email                  |                          |                     |                                |        |
|                                                                                                    | Update                 | 2                                       |                        |                          |                     |                                |        |
| Help Cookies Accessibility Contact Terms a<br>Built by the Government Digital Service              | and conditions         | Rhestr o Wasanad                        | ethau Cymra            | aeg                      |                     |                                |        |
| OGL All content is available under the Open Government Licence v3.0, except where otherwise stated |                        |                                         |                        | e stated                 |                     | © Crown cop                    | vright |

### **Agent Forum Access**

The Agent Forum requires you to provide your first and last name which will be shown in your posts.

You should then click the box '**Request agent forums access**', which will open up two further boxes requesting your <u>professional body</u> and <u>membership number</u>.

| Your Information |                             |
|------------------|-----------------------------|
| First name *     | Last name                   |
| username         |                             |
| E-mail           | Request agent forums access |
| your@email.com   |                             |

To receive your Agent Forum access confirmation email, please tick the 'You may contact me by Email' button.

Click '**Update**' which will return you to the profile page. Select '**Home**' on the top menu bar to access both the Customer Forum and Knowledge Base.

We will authorise your application within two working days and confirm by email that you have access to the Agent Forum.

Sign out using the 'Account' tab when you wish to log off.

#### Known Issue

When using the Agent forum, you may experience the following issue (see screenshot below).

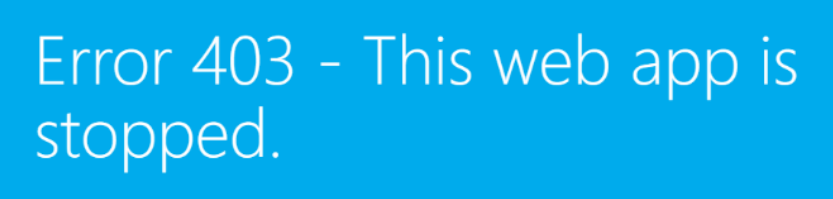

The web app you have attempted to reach is currently stopped and does not accept any requests. Please try to reload the page or visit it again soon.

If you are the web app administrator, please find the common 403 error scenarios and resolution <u>here</u>. For further troubleshooting tools and recommendations, please visit <u>Azure</u> <u>Portal</u>.

Whilst we work on a permanent fix for this, as a temporary work around please remove "-origin" from the URL e.g.

*Error* - https://community-origin.hmrc.gov.uk/en-US/SignIn?ReturnUrl=%2Fforums%2Fagentforums%2F

*Fix* - https://community.hmrc.gov.uk/en-US/SignIn?ReturnUrl=%2Fforums%2Fagentforums%2F

Removing "-origin" from the URL will fix the issue.